## После обновления Java до версии 8 update 141 возникает ошибка «Unable to launch the application»

Если после обновления версии Java до актуальной версии 8 update 141, при входе в систему PSB On-Line возникает ошибка «Unable to launch the application», необходимо выполнить следующие рекомендации:

1) Для начала необходимо проверить возможность изменения настроек Java. Для этого требуется открыть Пуск=> Панель управления=> Java. В открывшемся окне «Java Control Panel» перейти на вкладку «Java» и нажать на кнопку «View», после этого будет отображен список версии Java, установленных на ПК. Если в данном перечне присутствует версия отличная от 8 update 141 необходимо переключить "галку" в столбце Enabled на предыдущую версию.

| 🛃 Java Control Panel                                                                  |      |           |             |            |                    |         |          |
|---------------------------------------------------------------------------------------|------|-----------|-------------|------------|--------------------|---------|----------|
| General Update Java Security Advanced                                                 |      |           |             |            |                    |         |          |
| View and manage Java Runtime versions and settings for Java applications and applets. |      |           |             |            |                    |         |          |
| 🛃 Java Runtime Environment Settings                                                   |      |           |             |            |                    |         |          |
| User System                                                                           |      |           |             |            |                    |         |          |
| F                                                                                     | Plat | Product   | Location    | Path       | Runtime Parameters | Enabled | Architec |
| 1                                                                                     | .8   | 1.8.0_141 | http://java | C:\Program |                    |         | x86      |
| 1                                                                                     | .8   | 1.8.0_131 | http://java | C:\Program |                    | V       | x86      |
|                                                                                       |      |           |             |            |                    |         |          |
|                                                                                       |      |           |             |            |                    |         |          |
|                                                                                       |      |           |             |            |                    |         |          |
|                                                                                       |      |           |             |            |                    |         |          |
|                                                                                       |      |           |             |            | Find               | Add     | Remove   |
|                                                                                       |      |           |             |            |                    | ОК      | Cancel   |
|                                                                                       |      |           |             |            |                    |         |          |
|                                                                                       |      |           |             |            |                    |         |          |
|                                                                                       |      |           |             |            | OK                 | Cancel  | Apply    |

2) Если указанная в первом пункте рекомендация не помогла необходимо выполнить сохранение ярлыка для входа в систему в директорию на вашем компьютере, имя которой не содержит символов кириллицы, после чего запустить приложение. Например на диске "С" вашего компьютера создать папку с наименованием из цифр и в нее сохранить ярлык для входа в систему.

3) Если ни одна из выше указанных рекомендаций не помогла требуется удалить текущую версию Java, установленную на Вашем ПК согласно инструкции - <u>http://online.payment.ru/docs/del\_java.pdf</u>. После чего установить более раннюю версию Java, которую можно скачать по указанной <u>ссылке</u>.